## **Tutorial : como Instalar WinSCP:**

WinSCP es un programa, muy interesante, imprescindible, que os permitirá el acceso total a los directorios de vuestro iphone, podréis pasar cualquier archivo, fotos. etc desde el PC al iphone y viceversa. Ambos dispositivos se conectaran a través de vuestra wifi.

Bajar WinSCP <u>http://rapidshare.com/files/262714762/Winscp.zip</u>

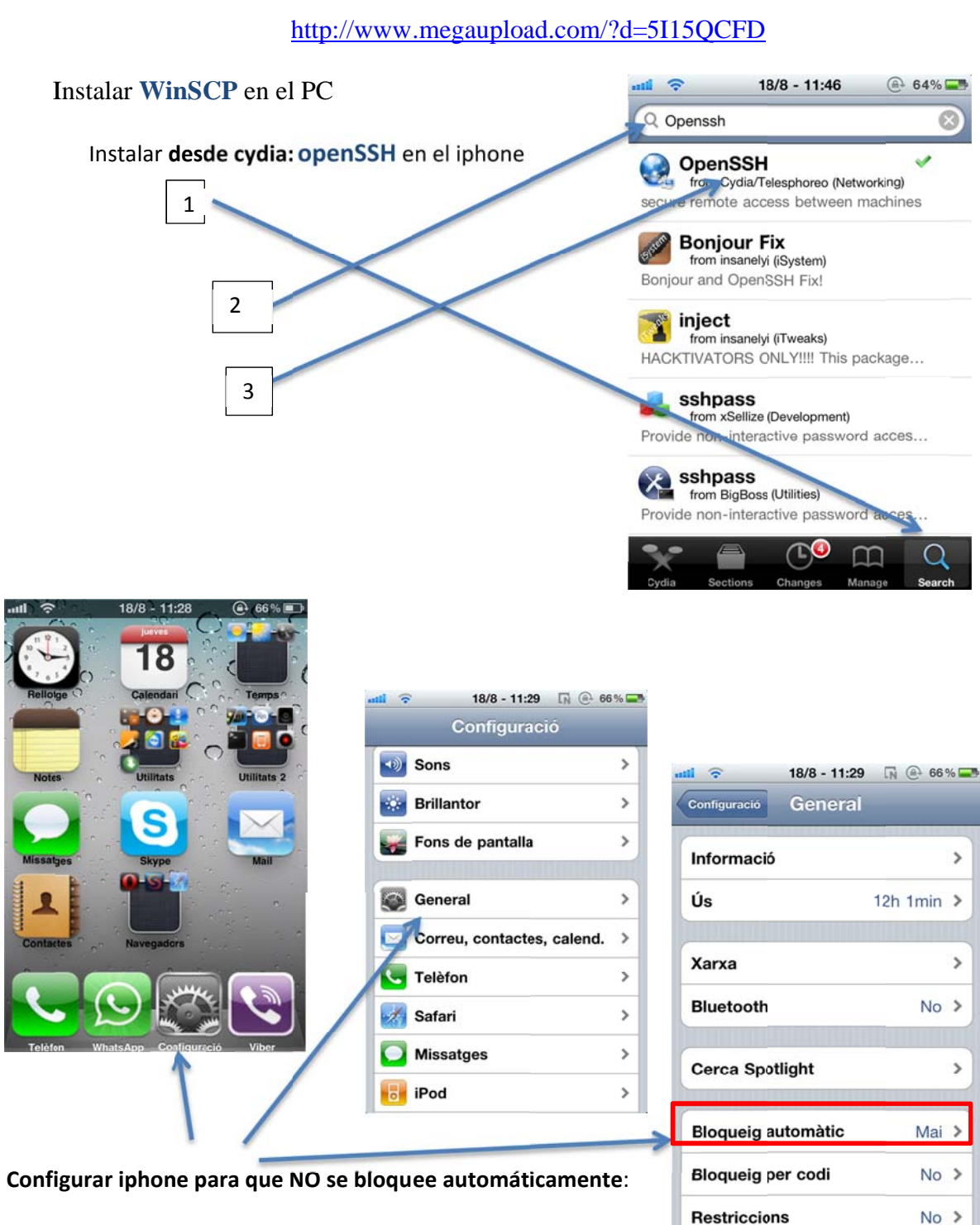

(Interrumpiría el programa)

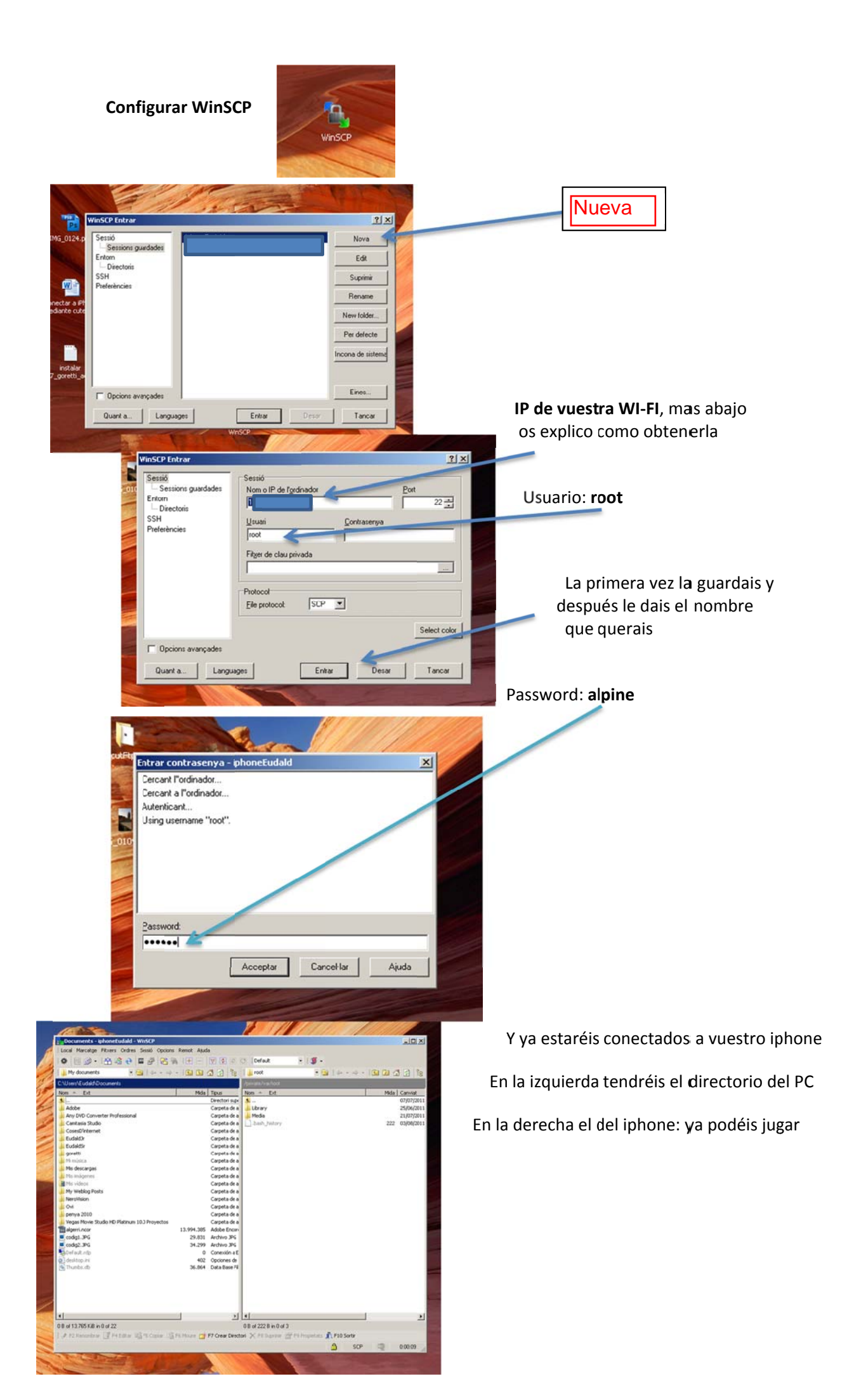

y seguid los pasos del esquema: 18/8 - 11:29 🗔 🛞 💮 66 % 🚍 Configuració 18/8 - 12:40 @ @ 58 % 📼 Sons 1 Xarxa 18/8 - 12:40 @ 68% 😅 18/8 - 12:40 🕘 🛛 58 % 🖙 Brillantor 0 Xarxa Xarxes Wi-Fi Activar 3G Fons de panta L'ús ce 3G a Wi-Fi 1 Ometre aquesta xarxa 0 > Seleccioneu una xarxa. 0 Adreça IP Dades de mòbil Correu, contactes, cale > DHCP BootP Estàtica S Telèfon Xarxa de dades del mòbil > > > Safari > Adreça IP VPN Sense connexió > Preguntar a l'accedir Missatges > 255.255.255.0 Màsc. subxarxa Es corriectará amb les xarxes conegude de manera automática. Si nc hi ha disporible cap xarxa coneguda, se us preguntará abans de connectar-vos a una xarxa nova. Wi-Fi > iPod Vuestra IP 192.168.1.1 Encaminador DNS 80.58.61.250, 80.58.61.254 Dominis de cerca ID de client 18/8 - 2:30 @ 5 Otra opcion : instalar desde cydia: sbsetting Installed Aplicación muy interesante y que os permite con solo pasar el dedo tal como os muestro Access nearly every directory from a s BCD SBRotator for 4.x aqui: acceder a muchas aplicaciones de E Rotate that SpringBoard! Rotates Spring G manera muy rapida SBSettings from BigBoss (System) M N Move common toggles directly into a 0 sbsettingstoggles from BigB These are the built in toggles for the ScreenSplitr W Mirror screen. TV w/ A/V Cable, or no m O18/8 - 2:30 @ 549 **Comentario final**: Si alguna vez no se conectan los dispositivos: puede ser que vuestra ip vaya cambiando, volved a mirar la IP en vuestro iphone y comprobad que sea la misma que tenéis configurada en winSCP, si son diferentes : cambiáis los números y problema resuelto. Wi-Fi IP Address: 19 Data IP Address: N/A Storage: 281 MB on / 5080 MB on /var Available Memory: 198 MB

Para obtener vuestra IP : abrid : configuración